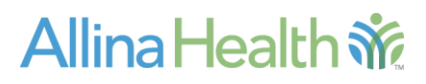

Released: March 2016

Purpose: EpicCare Link Access Changes

Contact: Allina Service Desk, 612-262-1900 or 800-315-4085

# Managing User Access to EpicCare Link

### Audience:

Contacts at organizations using EpicCare Link who are managing user access for their site.

### **Overview:**

EpicCare Link is a view only application that provides access for our community partners who share in the care of our patients at Allina Health. Designated site contacts, also known as submitters, will use these secure online tools to manage new user access and terminations for staff utilizing EpicCare Link at their facility.

### **Requirements:**

- Allina login ID & Password
- RSA Secure Token

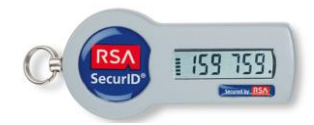

# Getting Started:

#### Go to www.allinahealth.org/epiccare

This is a new web site address for both submitters and users of EpicCare Link. Please make sure that you update your bookmarks or shortcuts to reflect the new address.

| Excellian® EpicCare Link access         Technical assistance<br>Call 612-262-1900 or<br>315-4085.           Sign in         Passwords           Image: Sign of the service of the service of                                                                                         | 1-800-  |
|----------------------------------------------------------------------------------------------------|---------|
| Sign in         Passwords           Image: Token users         For password assistance           Non-token users         the Allina Health Service           612-262-1900 or 1-800         f12-262-1900 or 1-800                                                                                                    |         |
| Image: Second second second                  |         |
| Non-token users     Che Alina Health Service     612-262-1900 or 1-800                                                                                                    | e, call |
| (lines ID and assessed any ind)                                                                                                    | -315-   |
| (User and end (second function) 4085.                                                                                                    |         |
| web-based training   Password requirem  Plag in to training  Paceword best pray  Paceword best pray Paceword best pray  Paceword best pray  Paceword best pray  Paceword best pray  Paceword best pray  Paceword best pray  Paceword best pray  Pacewo | ents    |
| Log in to training.     Brivacy and security training quide                                                                                                    |         |
| Frivacy and security comming game Excellian@ EpicCare Link eLearning guide                                                                                                    |         |
| Access request                                                                                                    |         |
| Request access to EpicCare Link.                                                                                                    |         |
|                                                                                                    |         |
| ServiceNow                                                                                                    |         |

# Logging in to submit user requests (new, termination, name change):

| Use these resources to access and learn about the Allir<br>electronic health record system.                                                                                                    | ha Health 🕑 E X C E L L I A N                                                                                                    |           |
|----------------------------------------------------------------------------------------------------|----------------------------------------------------------------------------------------------------|-----------|
| Excellian <sup>®</sup> EpicCare Link access                                                                                                    | Technical assistance<br>Call <b>612-262-1900</b> or 1-800-<br>215-4065                                                                                                    |           |
| Sign in<br>▶ @  Token users<br>▶ Non-token users<br>(User ID and password required)                                                                                                    | Passwords<br>For password assistance, call<br>the Allina Health Service Desk at<br>612-262-1900 or 1-800-315-<br>4085.                                                                                                    |           |
| Web-based training Log in to training, Drivacy and security training quide                                                                                                    | <ul> <li>         ⊞ Password requirements<br/>⊞ Password best practices         </li> </ul>                                                                                                    |           |
| Excellian® EpicCare Link eLearning guide                                                                                                    |                                                                                                    | Click her |
| Access request Request access to EpicCare Link.                                                                                                    |                                                                                                    |           |
| Constantion                                                                                                    |                                                                                                    |           |
| Log in to ServiceNow                                                                                                    |                                                                                                    |           |
| (User name and password required)                                                                                                    |                                                                                                    |           |
|                                                                                                    |                                                                                                    |           |
|                                                                                                    |                                                                                                    |           |
|                                                                                                    |                                                                                                    |           |
|                                                                                                    |                                                                                                    |           |
|                                                                                                    |                                                                                                    |           |
| Excellian EpicCare Link access request                                                                                                    | t                                                                                                    |           |
| Excellian EpicCare Link access request<br>ese these resources to request access to the Allina Healt<br>ealth record system.                                                                                                    | t<br>th electronic ⓒ EXCELLIAN                                                                                                    | Click he  |
| Excellian EpicCare Link access request<br>se these resources to request access to the Allina Healt<br>ealth record system.<br>Access request form                                                                                                    | t<br>th electronic<br>Cechnical assistance<br>Call 612 - 262 - 1900 or 1-800-<br>315 - 4085                                                                                                    | Click he  |
| Excellian EpicCare Link access request<br>ealth record system.<br>Access request form<br>Sign in to request form.                                                                                                    | t<br>th electronic<br>EXCELLIAN<br><u>Technical assistance</u><br>Call <u>612 262 1900</u> or 1-800-<br>315-4085.<br>Passwords                                                                                                    | Click he  |
| Excellian EpicCare Link access request<br>lise these resources to request access to the Allina Healt<br>ealth record system.<br>Access request form.<br>Sign in to request form.<br>(Legin 10 and password required)<br>References<br>Submitter instructions                                                                                                    | t<br>th electronic<br>EXCELLIAN<br><u>Technical assistance</u><br>Call 612 262-1900 or 1-800-<br>315-4085.<br><u>Passwords</u><br>For password assistance, call<br>the Allina Health Service Desk at<br>612-626-1900 or 1-800-315-5                                                                                                    | Click he  |
| Excellian EpicCare Link access request<br>se these resources to request access to the Allina Healt<br>ealth record system.<br>Access request form.<br>Sign in to request form.<br>Sign in to request form.<br>Sign in the request form.<br>Submitter instructions<br>Submitter instructions<br>Frequently asked questions: Submitting an access reform | t<br>th electronic<br><b>EXCELLIAN</b><br><b>Icchnical assistance</b><br><b>Call 612-262-1900</b> or 1-800-<br>315-4085.<br><b>Password</b><br>Tealhina Health Service Desk at<br>612-262-1900 or 1-800-315-<br>4085.<br><b>El Password requirements</b>                                                                                                    | Click he  |
| Excellian EpicCare Link access request<br>ese these resources to request access to the Allina Healt<br>ealth record system.<br>Access request form.<br>Sign in to request form.<br>(Legin ID and password required)<br>References<br>Submitter instructions<br>Frequently asked questions: Submitting an access reform<br>WebCARF access                                                                                                    | t<br>th electronic<br>EXCELLIAN         Control assistance         Call 612-262-1900 or 1-800-315-4085.         Call 612-262-1900 or 1-800-315-4085.         Password assistance, call the Allina Health Service Desk at 612-262-1900 or 1-800-315-4085.         equest         Image: Password requirements         Image: Password requirements         Image: Password best practices                                                                                                    | Click he  |
| Excellian EpicCare Link access request<br>see these resources to request access to the Allina Healt<br>ealth record system.<br>Access request form.<br>Sign in to request form.<br>Sign in to request form.<br>Sign in to request form.<br>Sign in to request form.<br>Frequently asked questions: Submitting an access reform<br>WebCARF access<br>Sign in to WebCARF.<br>(togin 10 and password required)                                                                                                    | t<br>th electronic<br><b>Contention</b><br><b>Contention</b>                                                                                                    | Click he  |
| Excellian EpicCare Link access request<br>Use these resources to request access to the Allina Health<br>ealth record system.<br>Access request form.<br>Sign in to request form.<br>Sign in to request form.<br>Sign in to request form.<br>Efferences<br>Submitter instructions<br>Frequently asked questions: Submitting an access reform<br>WebCARF access<br>Sign in to WebCARF.<br>(Legin ID and password required)<br>References                                                                                                    | t<br>th electronic<br><b>EXCELLIAN</b><br><b>EXCELLIAN</b><br><b>EXCELLIAN</b><br><b>ICON</b><br><b>ICON</b> | Click he  |

You will need your RSA Token to log in to the Allina network in order to access the request form.

User Name – your Allina issued login ID (may begin with an A, R or D, not case sensitive) Password – password issued with this ID or your existing personal password that you have set RSA Token – enter the digital number displaying on your RSA Token. Hint: make sure you have at least 2 bars left on the timer before entering the code.

|                      | EpicCare Link Request Form                                                                                                    |
|----------------------|----------------------------------------------------------------------------------------------------|
| *                    | If you are experiencing issues logging in, please contact the Allina Health<br>Service Desk at 612-262-1900 or 1-800-315-4085 (outside the Twin Cities).                                                                                                    |
| Mr.<br>Allina Hoalth | Please enter your username and password.                                                                                                    |
|                      | Password:                                                                                                    |
|                      | Sign In                                                                                                    |
|                      | You are accessing a PRIVATE NETWORK which contains confidential information. All unauthorized users will be<br>prosecuted.<br>By logging in, you agree to abide by the Allina Health Information Services policies for computer usage and the<br>confidentiality provisions of Allina Health System's Employee Standards of Business Conduct. Indicate your<br>agreement by pressing "Sign In." |

Log in to the HR site to submit your request. Use your Allina login ID & password.

|                             |                                                                      |                                  | Alliaricality                                  |
|-----------------------------|----------------------------------------------------------------------|----------------------------------|------------------------------------------------|
| If you experience any issue | gin i⊇ anu Password to Sign-in.<br>s with your login attempts - plea | ase call the Allina Health       | Service Desk at 612-262-1900, press ontion #3  |
| in you experience any issue |                                                                      |                                  | Service Desk at 012-202-1300, press option #3. |
|                             | Password:                                                            |                                  |                                                |
|                             | Sign In                                                              |                                  |                                                |
|                             | By logging in                                                        | nto this system. Lauree to abid: | le by Allina Health                            |

When you see this form, you have reached the new request form. Use this form for a new user request, termination requests and name changes.

Begin by entering the users SSN in both fields for verification. It is not necessary to enter the dashes, the system will convert it for you. Note: You must hit ENTER after completing the second SSN field. This will submit a search request to our database to determine if the user is already registered with Allina.

| EpicCare Form                                 |                                                      |
|-----------------------------------------------|------------------------------------------------------|
| SSN Instructions (26000, 61 ) Enter SSN#      | and press Tab to move to the SSN Verification field. |
| Pressing Enter or Tab again will activate the | e Epic Care Link page                                |
| SSN                                           |                                                      |
| *SSN: 111-22-1234                             |                                                      |
| Verification SSN: 111-22-1234 ×               |                                                      |
|                                               |                                                      |
|                                               | Cancel                                               |
|                                               |                                                      |

If your search <u>does not</u> return an existing user, you will be taken to the blank form to add the user information.

| Epic Care Form Instructions ( 26000, 62                                                   | )                            |                                 | - 1                    |
|-------------------------------------------------------------------------------------------|------------------------------|---------------------------------|------------------------|
| Review or complete the information below, then data and then click <b>Save</b> to submit. | click <b>Save</b> to submit. | . If information is not correct | you may edit the       |
| For further instructions, please refer to the Onli                                        | ine Request Form In          | nstructions on the login pag    | e.                     |
|                                                                                           |                              | Effe                            | ective Date 03/08/2016 |
| My Company Info                                                                           |                              |                                 |                        |
| Provider ID:                                                                              |                              |                                 |                        |
| Name: Kohls,Pennie S                                                                      |                              |                                 |                        |
| Company:                                                                                  |                              |                                 |                        |
| Address:                                                                                  |                              |                                 |                        |
|                                                                                           |                              |                                 |                        |
|                                                                                           |                              |                                 |                        |
| EpicCare User Name                                                                        |                              |                                 |                        |
| *First Name Middle                                                                        | Name *Last Na                | me                              | - I                    |
|                                                                                           |                              |                                 |                        |
| User's Work Address                                                                       |                              |                                 |                        |
| ~Company                                                                                  |                              |                                 |                        |
| Address 1                                                                                 |                              |                                 |                        |
| Address 2                                                                                 |                              |                                 |                        |
| City                                                                                      | State                        | Q Postal Code                   |                        |
| EpicCare User Contact Methods                                                             |                              |                                 |                        |
| *Telephone                                                                                | ]                            |                                 |                        |
| *Work Email                                                                               | ]                            |                                 |                        |
|                                                                                           |                              |                                 |                        |
|                                                                                           |                              |                                 |                        |
| *Job Title                                                                                |                              |                                 |                        |
| Start Date                                                                                |                              |                                 |                        |
| □ Is this person a Provider?                                                              |                              |                                 |                        |
| Save                                                                                      |                              |                                 | Cancel                 |
|                                                                                           |                              |                                 |                        |

If your search <u>does</u> find a user by that SSN, the information will be displayed and you must verify before you submit. You do have the ability to edit the incorrect information. When complete click the Save button.

| Epic Care Form Instructions (26000, 62)                                                                                         |                                        |
|----------------------------------------------------------------------------------------------------|----------------------------------------|
| Review or complete the information below, then click <b>Save</b> to submit. If infor data and then click <b>Save</b> to submit. | mation is not correct you may edit the |
| For further instructions, please refer to the <b>Online Request Form Instructi</b>                                              | ons on the login page.                 |
| *Reason for Request: 1-New User                                                                                                 | Effective Date 03/08/2016              |
| My Company Info                                                                                                    |                                        |
| Provider ID:                                                                                                    |                                        |
| Name: Kohls, Pennie S                                                                                                    |                                        |
| Company:                                                                                                    |                                        |
| Address:                                                                                                    |                                        |
|                                                                                                    |                                        |
| EpicCare User Name                                                                                                    |                                        |
| *First Name *Last Name                                                                                                    |                                        |
| Susie K Tester                                                                                                    |                                        |
| User's Work Address                                                                                                    |                                        |
| *Company Corporate Office                                                                                                    |                                        |
| Address 1 9999 W Cty Rd D                                                                                                    |                                        |
| Address 2                                                                                                    |                                        |
| City Roseville State MN Q                                                                                                    | Postal Code 55112                      |
| EpicCare User Contact Methods                                                                                                   |                                        |
| *Telephone 651/651-6270                                                                                                    |                                        |
| *Work Email hermail@allina.com                                                                                                  |                                        |
| Job Information                                                                                                    |                                        |
| *Job Title HIM Director                                                                                                    |                                        |
| Start Date 3                                                                                                    |                                        |
| □ Is this person a Provider?                                                                                                    |                                        |
| Save                                                                                                    | Cancel                                 |

When your form is submitted, you will receive the following confirmation message:

| Save Successfull ( 26000, 63 )                                                                                                    |
|----------------------------------------------------------------------------------------------------|
| Excellian™ EpicCare Link Access Request Confirmation                                                                                                    |
| Thank you for taking the time to fill out the access request form for Excellian EpicCare Link. If you have an email address on file, you will receive and email notification when complete. Please allow up to 14 business days for processing. |
| Complete another request form                                                                                                    |
|                                                                                                    |
| Return to Excellian EpicCare Link Home Page                                                                                                    |
|                                                                                                    |

Once the user request is processed, new user information will be sent to you in an email. This email will include the following:

You are identified as the supervisor or manager of this Employee or Non-Employee that has just been updated on the Peoplesoft HR System. Below you will find their Employee number and Allina Login ID.

Name: Tester, Test Employee ID: 10545953 Allina Login ID: A130064

Note: The Employee ID will also be their temporary password and they must add an "aH" at the end of the 6 or 8 digit number. If the user has an Allina ID they are actively using, then the password that they currently use with this ID is still valid. Once a user is entered in to the Allina system, they will be given the same number again if one existed.

# Next Steps for New User Access, Terminations and Changes:

# Refer back to the EpicCare Link home page www.allinahealth.org/epiccare

Under the WebCARF section, review the **Submitter Instructions** and utilize the link to Sign In when ready to complete the WebCARF